# dédédé

#### **Community Atlas of Urban Phenomena**

## Wikitopia Institute (Kyoto, Japan) hello@wikitopia.institute

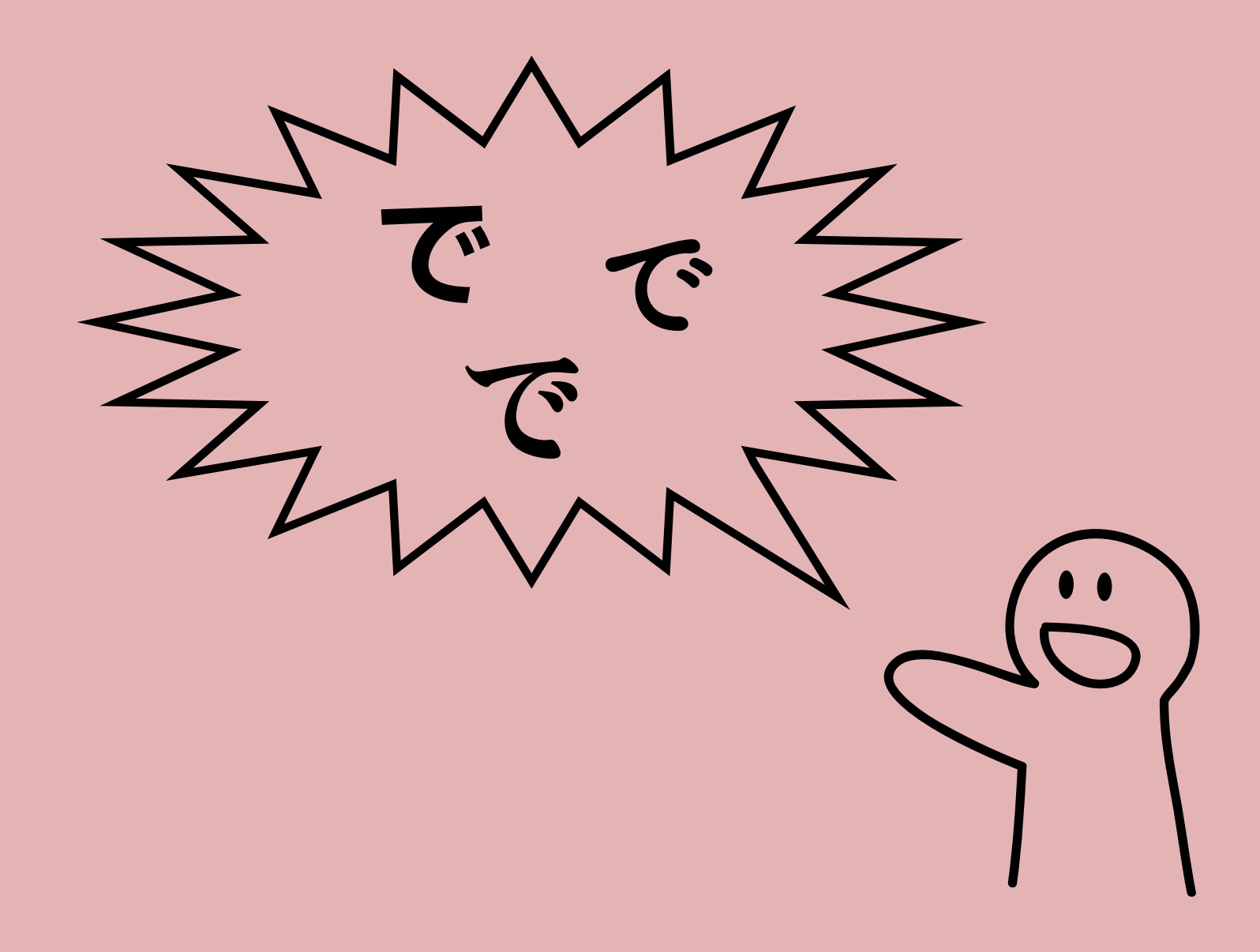

1

dédédé is an online platform that invites people to share the various:

- Positive things and phenomena they find in cities ("Good"),
- Negative things and phenomena they find in cities ("Bad"),
- Curious, odd, or otherwise intriguing things and phenomena they find in cities ("Why")

We hope to realize a platform that can be used by a wide array of people, for both professional (e.g., research) and non-professional (e.g., journaling) purposes.

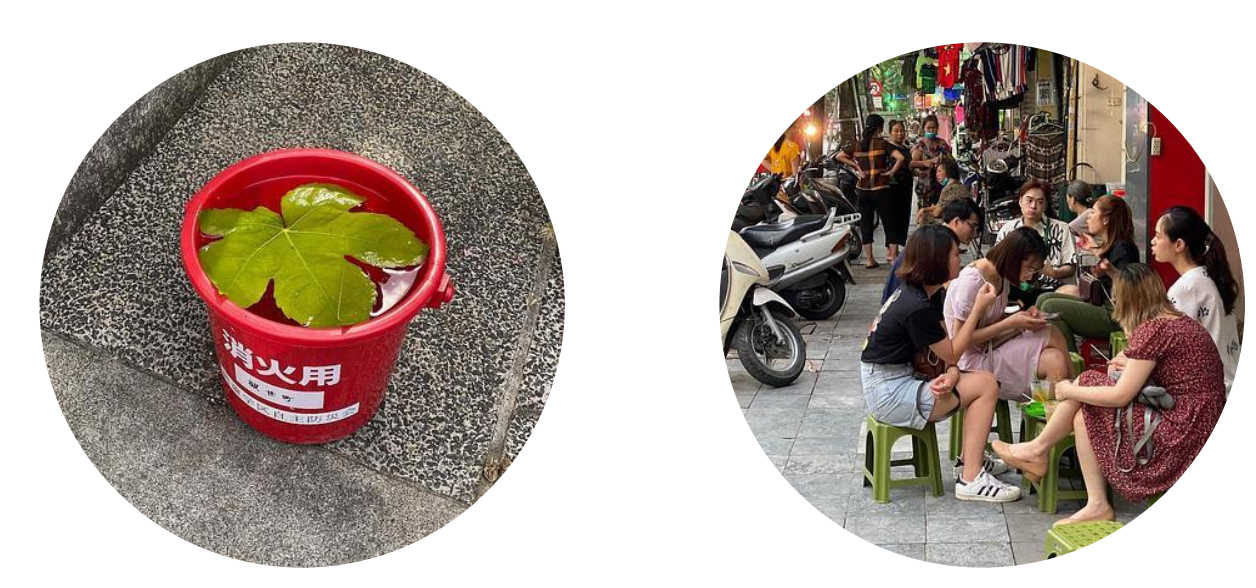

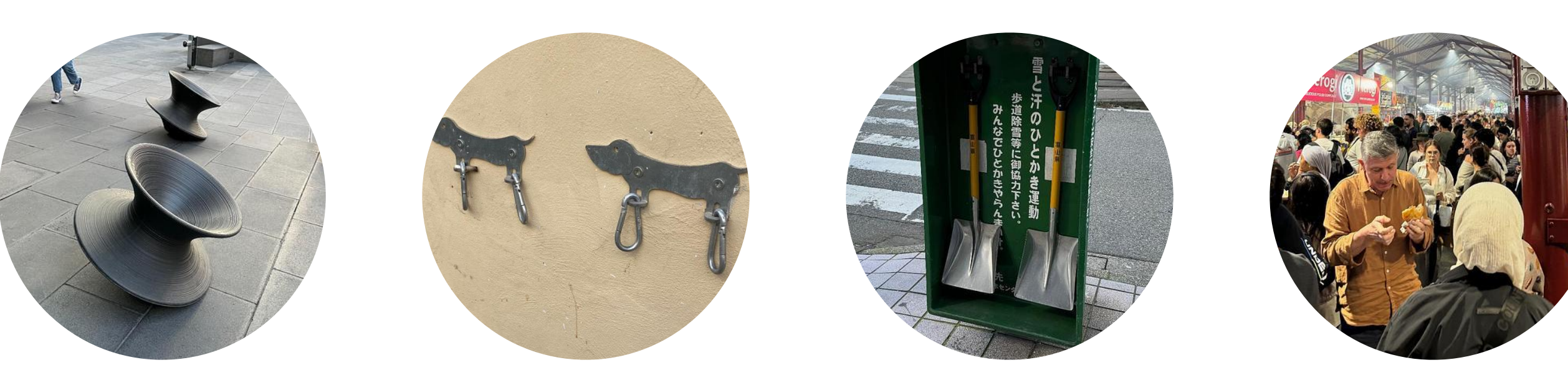

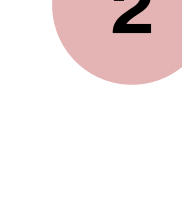

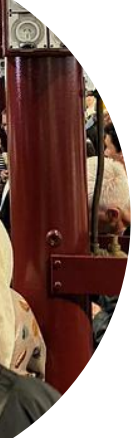

On your PC or smartphone, open a browse https://dedede.de/en/ in the address bar.

dédédé is a web application, and does not your device. It is also free to use!

IMPORTANT: Before using dédédé, please first read our terms of service at the following URL, and only use the site if you agree to the terms. Children under the age of 13 may not use dédédé. https://dedede.de/en/terms

#### On your PC or smartphone, open a browser of your choice (Chrome, Safari, etc.) and enter

#### dédédé is a web application, and does not require any additional apps to be installed on

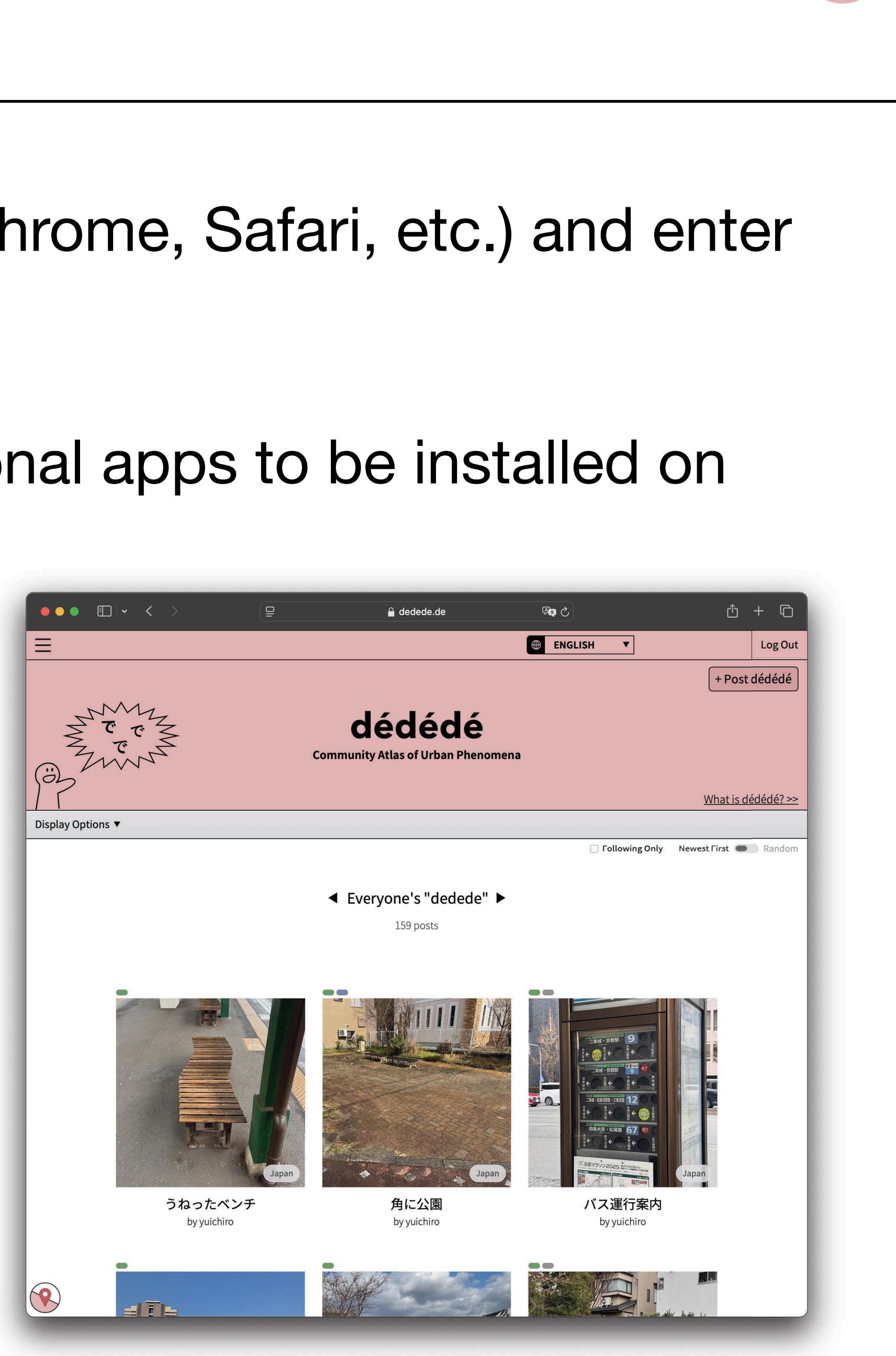

Creating an account is not necessary if you only wish to browse dédédé.

To create an account, please click and enter your <u>email address</u>, <u>desired username</u>, and <u>password</u>.

To log in to the site, please click Log In email address and password.

To log out, click Log Out

- However, many functions such as uploading posts are only available to registered users.
  - sign Up at the top right corner of the page,
    - and enter your

| Log In           |  |
|------------------|--|
| Email address    |  |
| Password         |  |
| Remember me      |  |
| Log In           |  |
| Forgot password? |  |

| Si | σn | U | n |
|----|----|---|---|
| 2  | gu | U | μ |

To use this website, you must first agree to our Terms of Service. Note that users are required to be at least 13 years of age (additional restrictions may apply in certain regions or countries).

| Email address                    |
|----------------------------------|
|                                  |
| Username (30 characters or less) |
|                                  |
| Password (6 characters or more)  |
|                                  |
| Password confirmation            |
|                                  |

Sign Up

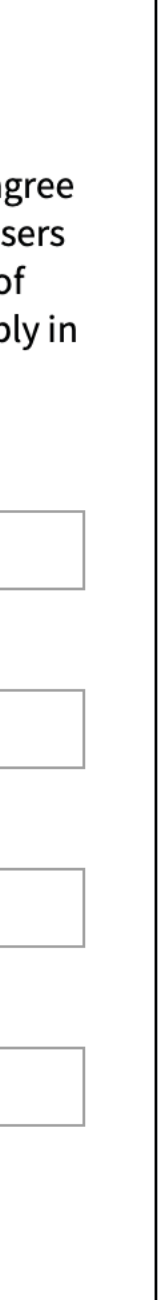

The dédédé home page shows thumbnails of users' posts in a grid layout.

A post can contain the following information.

- Title
- Images
- Description
- Collections ("Good", "Bad", "Why", etc.)
- Tags ("Design / Art", "Culture / History", etc.)
- Audio
- Location

- Please click on one of the posts you will jump to a page that contains the post's details.

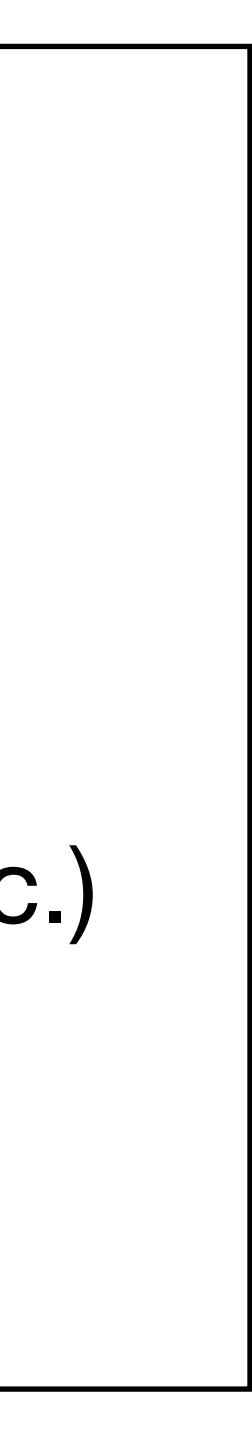

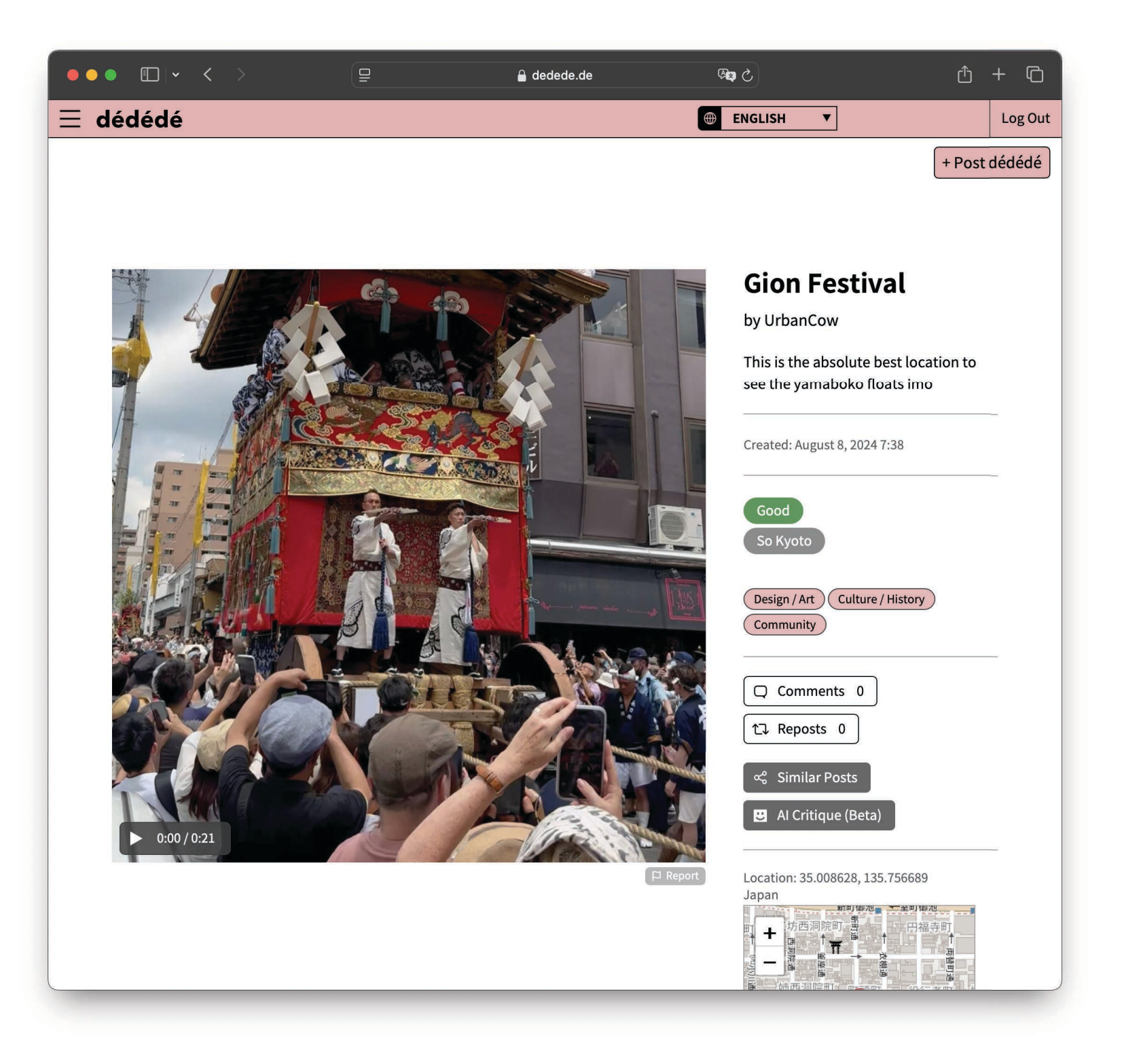

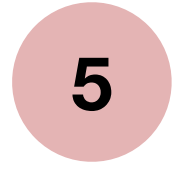

By default, the home page shows all uploaded posts in chronological order. Clicking on Display Options V will open the control panel, where you can filter posts based on conditions such as upload date.

Clicking the bottom-left button () will open the map. Posts are represented here using red markers  $\mathbf{V}$ .

Clicking on the map will place a pin  $\mathbf{T}$  at that location. You can use the pin to filter posts based on location, such as only showing posts within a 5km radius around the pin.

| ••• • •         | <b>_</b>                          | 🔒 dedede.de                    | 5 🕬                                  | Û                       |
|-----------------|-----------------------------------|--------------------------------|--------------------------------------|-------------------------|
| ≣               |                                   |                                | ENGLISH                              |                         |
|                 |                                   |                                |                                      | + Pos                   |
| SWY             |                                   |                                |                                      |                         |
| M r M           | _                                 | aeaeae                         |                                      |                         |
| Zinz            | Comm                              | unity Atlas of Urban Phen      | omena                                |                         |
| 7               |                                   |                                |                                      | <u>What is c</u>        |
| splay Options 🔺 |                                   |                                |                                      |                         |
| Collection:     | Date:                             |                                |                                      |                         |
| All             | Others O All Custom               | Range 2024/1/1 - 2025/3/6      | )                                    |                         |
|                 |                                   |                                |                                      |                         |
| Tags:           | Transport 1 Epergy / Infrastructu | re V Technology V Safety / Hea | Ith Nature / Environment Acces       | sibility                |
| Community       |                                   | a recimology 2 salety rea      | inter a Nature / Environment a Acces | sibility A commerce / 1 |
|                 |                                   |                                |                                      |                         |
| Area:           |                                   |                                |                                      |                         |
|                 |                                   |                                |                                      |                         |
| Apply Close     |                                   |                                |                                      |                         |
|                 |                                   |                                | Following                            | Only Newest First 🗨     |
|                 |                                   |                                |                                      |                         |
|                 | •                                 | Everyone's "dedede'            |                                      |                         |
|                 |                                   | 159 posts                      |                                      |                         |
|                 |                                   |                                |                                      |                         |
|                 |                                   |                                |                                      |                         |
|                 |                                   |                                |                                      |                         |
|                 |                                   |                                |                                      |                         |
|                 |                                   |                                |                                      |                         |

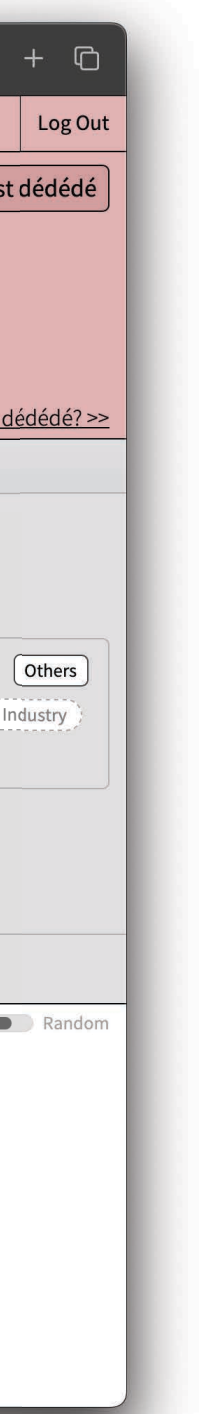

+ Post dédédé To post a new dédédé, please find and click this button A submission form will appear, where you can enter the following information.

Title:

Please enter a title for your post.

The maximum length is 50 characters, but due to space limitations, long titles will only be partially visible on the home page.

Images (up to three):

As a general rule, we recommend that you only upload photos (in JPEG format) that you yourself have shot. Other types of images may be uploaded, but please be wary of copyright. Uploading Al-generated images is forbidden.

| Post dédédé<br>Title<br>Image (3 maximum)<br>1 2 3 Select File<br>Description (250 characters m X Line breaks will be ignored<br>Collections (Edit)<br>Good<br>Bad<br>Why<br>Tags<br>Design / Art Culture / Histo<br>Transport Energy / Infrastr<br>Technology Safety / Health<br>Nature / Environment Acces<br>Commerce / Industry Comm<br>Others<br>Audio<br>X Record Audio<br>Location<br>tat: Lon:<br>Get Device Location<br>Post                                                                                                    |
|----------------------------------------------------------------------------------------------------|
| Title  Image (3 maximum)  1 2 3 Select File  Description (250 characters m * Line breaks will be ignored  Collections (Edit) Good Bad Why  Tags Design / Art Culture / Histo Transport Energy / Infrastr Technology Safety / Health Nature / Environment Acce Commerce / Industry Comm Others  Audio * Recording will stop automatic one minute. Record Audio Location  Location  Fost  Post                                                                                                    |
| Image (3 maximum)          1       2       3         Select File       Description (250 characters m. ** Line breaks will be ignored         Collections (Edit)       Good         Bad       Why         Tags       Design / Art (Culture / Histo)         Transport (Energy / Infrastritector)       Safety / Health         Nature / Environment (Accession)       Accession         Commerce / Industry (Commont)       Accession         Others       Audio         ** Record Audio       Location         Image (S maximum)       Telefet         Image (S maximum)       Telefet                                                                                                    |
| Image (3 maximum)          1       2       3         Select File          Description (250 characters m. ** Line breaks will be ignored          Collections (Edit)       Good         Bad       Why         Tags       Design / Art (Culture / Histo)         Transport (Energy / Infrastr         Technology (Safety / Health)         Nature / Environment (Access)         Commerce / Industry (Commons)         Others         Audio         ** Recording will stop automatic one minute.         Record Audio         Lat: Lon:         Get Device Location         Post                                                                                                    |
| Select File         Description (250 characters m.         ** Line breaks will be ignored         Collections (Edit)         Good         Bad         Why         Tags         Design / Art (Culture / Histo)         Transport (Energy / Infrastr<br>Technology (Safety / Health<br>Nature / Environment (Accee<br>Commerce / Industry (Commonder)         Others         Audio         ** Record Audio         Location         Image: Content of the second second se                                                                                                    |
| Description (250 characters m.<br>* Line breaks will be ignored  Collections (Edit) Good Bad Why  Tags Design / Art Culture / Histo Transport Energy / Infrastr Technology Safety / Health Nature / Environment Acce Commerce / Industry Comm Others  Audio * Recording will stop automatic one minute. Record Audio Location  Location  Location  Location  Post                                                                                                    |
| Collections (Edit)<br>Good<br>Bad<br>Why<br>Tags<br>Design / Art Culture / Histo<br>Transport Energy / Infrastr<br>Technology Safety / Health<br>Nature / Environment Acces<br>Commerce / Industry Com<br>Others<br>Audio<br>*: Record Industry Com<br>Others<br>Audio<br>Election<br>Location<br>Location<br>Location<br>Location<br>Location<br>Location<br>Location<br>Location<br>Location<br>Location<br>Location<br>Location<br>Location<br>Location<br>Location<br>Location<br>Location<br>Location<br>Location<br>Location<br>Location<br>Comerce / Industry Com<br>Others<br>Location<br>Location<br>Location<br>Location<br>Location<br>Location<br>Location<br>Location<br>Location<br>Location<br>Location<br>Location<br>Location<br>Location<br>Location<br>Location<br>Location<br>Location<br>Record Audio                                                                                                    |
| Collections (Edit)<br>Good<br>Bad<br>Why<br>Tags<br>Design / Art Culture / Histo<br>Transport Energy / Infrastr<br>Technology Safety / Health<br>Nature / Environment Acce<br>Commerce / Industry Comm<br>Others<br>Audio<br>* Record ing will stop automatic<br>one minute.<br>Record Audio<br>Location<br>Location<br>Location<br>Location<br>Location<br>Location<br>Location<br>Location<br>Location<br>Location<br>Location<br>Location<br>Location<br>Location<br>Location<br>Location<br>Commerce / Industry Comment<br>Commerce / Industry Comment<br>Commerce / Industry Commerce / Industry Commerce / Industry Comment<br>Commerce / Industry Commerce / Industry Commerce /                                                                                                    |
| Collections (Edit)<br>Good<br>Bad<br>Why<br>Tags<br>Design / Art Culture / Histo<br>Transport Energy / Infrastr<br>Technology Safety / Health<br>Nature / Environment Acce<br>Commerce / Industry Comm<br>Others<br>Audio<br>* Recording will stop automatic<br>one minute.<br>Record Audio<br>Location<br>Location<br>Location<br>Location<br>Location<br>Location<br>Location<br>Location<br>Location<br>Location<br>Location<br>Location<br>Location<br>Location<br>Location<br>Location<br>Commerce / Industry Comment<br>Commerce / Industry Comment<br>Commerce / Industry Commerce / Industry Comment<br>Commerce / Ind                                                                                                    |
| Collections (Edit)<br>Good<br>Bad<br>Why<br>Tags<br>Design / Art / Culture / Histo<br>Transport Energy / Infrastr<br>Technology Safety / Health<br>Nature / Environment Acce<br>Commerce / Industry Comm<br>Others<br>Audio<br>* Recording will stop automatic<br>one minute.<br>Record Audio<br>Location<br>Location<br>Location<br>Location<br>Location<br>Location<br>Location<br>Location<br>Location<br>Location<br>Location<br>Location<br>Location<br>Location<br>Collecte<br>Commerce / Industry Comm<br>Commerce / Industry Comm<br>Comm<br>Commerce / Industry Comm<br>Comm<br>Comm<br>Comm<br>C                                                                                                    |
| Collections (Edit)<br>Good<br>Bad<br>Why<br>Tags<br>Design / Art / Culture / Histo<br>Transport / Energy / Infrastr<br>Technology / Safety / Health<br>Nature / Environment / Acce<br>Commerce / Industry Comm<br>Others<br>Audio<br>** Recording will stop automatic<br>one minute.<br>Record Audio<br>Location<br>(+ - Delete<br>- Delete<br>Commerce / Industry Comm<br>Others<br>Audio<br>** Record audio<br>Location<br>Location<br>Location<br>Commerce / Industry Comm<br>Others<br>Audio<br>** Record Audio                                                                                                    |
| Tags<br>Design / Art Culture / Histo<br>Transport Energy / Infrastr<br>Technology Safety / Health<br>Nature / Environment Acce<br>Commerce / Industry Com<br>Others<br>Audio<br>* Recording will stop automatic<br>one minute.<br>Record Audio<br>Location<br>(+)<br>Delete<br>Delete<br>Location<br>Location<br>Location<br>Location<br>Location<br>Location<br>Location<br>Delete<br>Delete<br>Delet |
| Audio<br>** Recording will stop automatic<br>one minute.<br>Record Audio<br>Location<br>Location                                                                                                    |
| Location<br>Location<br>Location                                                                                                    |
| Location                                                                                                    |
| +<br>-<br>-<br>Lat:<br>Get Device Location<br>Post                                                                                                    |
| Lat: Lon:<br>Get Device Location                                                                                                    |
| Lat: Lon:<br>Get Device Location                                                                                                    |
| Get Device Location Post                                                                                                    |
| Post                                                                                                    |
|                                                                                                    |

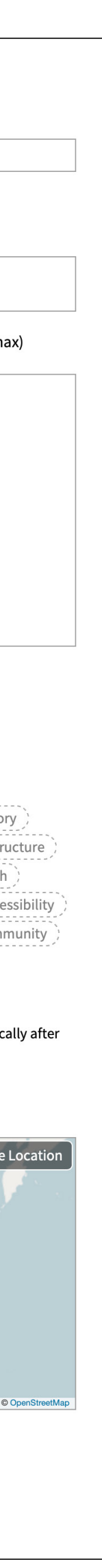

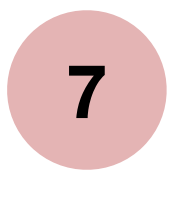

Description:

- Please enter a description of your post (250 characters maximum).
- You are free to create text-only posts, i.e., posts with descriptions but no images.

Collection:

best added to "Good". You can also create new collections, as explained later.

Tag:

Please select tags that describe your post. You can also create new tags.

Please add your post to any of three "collections" — Good, Bad, and Why — that reflect your intent behind the post. For example, posts that highlight positive aspects of cities are

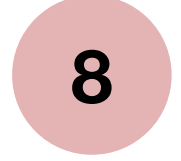

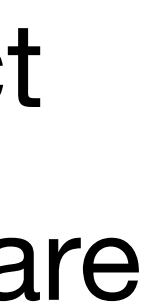

Audio (up to one minute):

A short audio clip can be recorded by clicking

Location:

If an attached image is geotagged (i.e., contains EXIF latitude/longitude data), location data will be loaded automatically. If you are not attaching geotagged images, or automatic loading fails for any reason, please set the location manually.

dédédé is a platform about public spaces — please only post about things and phenomena that you found in publicly-owned open spaces (such as parks and streets), or in private spaces that are nevertheless easily accessible by the general public (such as train stations).

#### king Record Audio

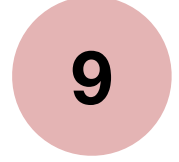

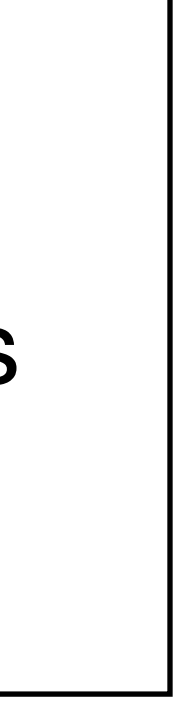

Creating original collections:

- Edit your profile:
  - From the menu, please visit "Profile".
  - To edit your avatar image, click Customize

- Edit account information:
  - From the menu, please visit "Account Info".
  - You can delete your account from this page as well. (Warning: deletions are final!)

First, open the menu by clicking on this button  $\equiv$  at the top left corner of the screen. From the menu, please visit "My Collections". Up to 9 original collections can be created.

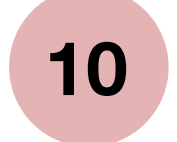

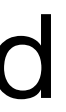

Comments and reposts:

Comments can be added to posts. You can also "repost" other users' posts, attaching your own descriptions and adding them to your collection(s).

Al features:

Both the critique and a list of similar posts can be found on the post's page.

Following and unfollowing users: Clicking on a username anywhere on the site will take you to that user's page. You can follow a user by clicking O Follow this User here.

We use AI to generate critiques for all posts, and to calculate similarities between posts.

- Checking Following Only on the home page will block out posts by users you are not following.

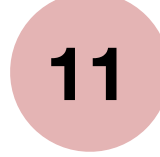

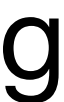

### Contact

If you find a problematic post, comment, or user, please use the report buttons Preport P located throughout the site to notify the moderation team.

For any inquiries about dédédé, please contact us at hello@wikitopia.institute.

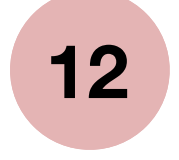